# Enthaltene Programmänderungen

## **DMP-Assist Version 4.3.0.0**

## Inhaltsverzeichnis

| 1 | Systemvoraussetzungen |                               |    |  |
|---|-----------------------|-------------------------------|----|--|
| 2 | Da                    | tensicherung vor dem Update   | 3  |  |
| 3 | Die                   | e Installation des Updates    | 5  |  |
|   | 3.1.                  | Wichtige Hinweise zum Update  | 5  |  |
|   | 3.2.                  | Update Installation am Server | 6  |  |
|   | 3.3.                  | Update Installation am Client | 10 |  |
| 4 | Inh                   | nalte des Updates             | 11 |  |

## 1 Systemvoraussetzungen

Das DMP-Assist Update in der Version 4.3.0.0 benötigt für die Installation folgende Voraussetzungen:

Betriebssysteme:

- Windows 2000 SP4
- Windows XP Professional SP2 oder höher
- Windows 2003 SP2

#### Prozessor:

• min. Intel Pentium III 500 MHz (x86)

#### Arbeitsspeicher:

• min. 256 MB

#### Bildschirmauflösung:

• min. 1024 x 768

#### Netzwerk:

TCP/IP-Protokoll

#### Vorversion:

• min. DMP-Assist 4.0.0

Sonstiges:

- ODBC-Datenbank-Schnittstelle
- Internet-Explorer 6.0 SP1 oder höher
- Acrobat Reader
- JAVA Runetimes 1.4.2 oder höher
- MS .NET Fraumworks 2.0

## 2 Datensicherung vor dem Update

Erstellen Sie vor der Installation des Updates eine Sicherung Ihrer aktuellen DMP-Assist Daten. Beenden Sie hierfür auf allen anderen Arbeitsplätzen alle noch laufenden DMP-Assist Anwendungen. Anschließend starten Sie bitte am Server den DMP-Assist entweder vom Desktop aus oder aus der Programmgruppe Start Programme DMP-Assist30 DMP-Assist 3.0 heraus. Wechseln Sie danach in das Menü Extras Datensicherung Sicherung. Es erscheint folgende Hinweismeldung:

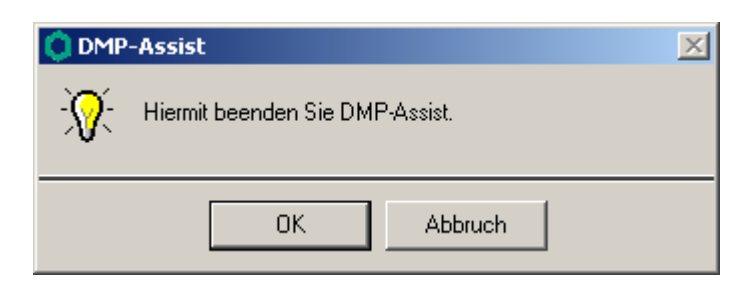

Bestätigen Sie diese mit dem Druckknopf OK. Der DMP-Assist wird geschlossen und folgende Hinweismeldung wird Ihnen angezeigt:

| 🗘 DMP- Datensicherung                   |                                   |  |  |  |  |  |
|-----------------------------------------|-----------------------------------|--|--|--|--|--|
| Praxis wählen-                          | Praxis wählen                     |  |  |  |  |  |
| Quelle: E:\DMP-Assi:                    | st30\ Praxis1                     |  |  |  |  |  |
| ✓ Praxis1=1811111=Dr. med. Jochen ALBIS |                                   |  |  |  |  |  |
| Ziel: C:\Sicherung\[                    | Ziel: C:\Sicherung\DMP-Assist.zip |  |  |  |  |  |
| Zield                                   | atei <del>w</del> ählen           |  |  |  |  |  |
| Start Schließen                         |                                   |  |  |  |  |  |
| Beschreibung:<br>(Stichwort)            |                                   |  |  |  |  |  |

Markieren Sie bitte zuerst die Praxis, die Sie sichern möchten. Im Anschluss wählen Sie über den Druckknopf Zieldatei wählen ein Verzeichnis für Ihre Sicherung aus. Geben Sie im Feld Beschreibung einen Kurztext ein, warum diese Sicherung erstellt wird. Bitte Betätigen Sie den Druckknopf Start, die Sicherung wird nun erstellt. Nach erfolgreicher Erstellung Ihrer Datensicherung erhalten Sie folgende Hinweismeldung:

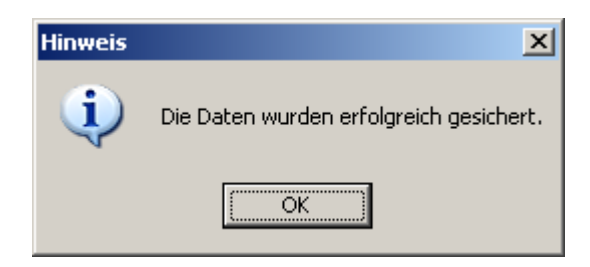

Quittieren Sie die Meldung mit dem Druckknopf OK und verlassen Sie die DMP-Datensicherung über den Druckknopf Schließen.

## 3 Die Installation des Updates

#### 3.1. Wichtige Hinweise zum Update

Bitte informieren Sie Ihre Mitarbeiter rechtzeitig über die Änderungen, die in diesem Update enthalten sind.

Die Installation des DMP-Assist online Updates wird <u>ausschließlich</u> am DMP-Assist Server vorgenommen. Die Aktualisierung der DMP-Assist Nebenstellen erfolgt nach dem Server-Update beim ersten Programmstart des DMP-Assist Client automatisch.

Vor der Installation der neuen Programmdateien prüft das Update automatisch, ob noch DMP-Assist Anwendungen auf den Nebenstellen gestartet und, dass alle Zugriffe auf die Datenbank geschlossen sind. Ist das nicht der Fall, erscheint folgende Hinweismeldung:

| UPAssist30                     | ×           |
|--------------------------------|-------------|
| Bitte das Programm DMP-Assist3 | 30 beenden! |
| OK                             |             |

Kontrollieren Sie in dem Fall alle Rechner darauf, dass kein DMP-Assist Programm mehr gestartet ist und wiederholen Sie die Installation des Updates.

#### 3.2. Update Installation am Server

Schließen Sie alle noch offenen Fenster im ALBIS und öffnen Sie anschließend das Menü Extern telemed online Update. Das ALBIS on WINDOWS wird automatisch geschlossen und Sie werden zum ALBIS Online Update Portal weitergeleitet.

| Folgende(s) Update(s) ist/sind verfügbar: |                                |             |  |  |  |
|-------------------------------------------|--------------------------------|-------------|--|--|--|
|                                           | <u>info</u>                    |             |  |  |  |
|                                           | Medical Explorer 1.4           | <u>info</u> |  |  |  |
|                                           | Impf-doc 1.14 Stand 25.11.2008 | <u>info</u> |  |  |  |
|                                           | ifap praxisCENTER 1.2.0.44     | <u>info</u> |  |  |  |
|                                           | DMP-Assist Version 4.3         | info        |  |  |  |
| Download                                  |                                |             |  |  |  |

Markieren Sie den Eintrag **DMP-Assist Version 4.3** und klicken Sie anschließend auf den Druckknopf Download.

| Dateidov                                                                                                    | vnload - Sicherheitswarnung                                                                                 | × |  |  |  |  |  |
|----------------------------------------------------------------------------------------------------|----------------------------------------------------------------------------------------------------|---|--|--|--|--|--|
| Möcht                                                                                                    | Möchten Sie diese Datei speichern oder ausführen?                                                           |   |  |  |  |  |  |
|                                                                                                    | Name: dmp430.exe<br>Typ: Anwendung, 115 MB<br>Von: eupdate1.compugroup.com<br>Ausführen Speichern Abbrechen |   |  |  |  |  |  |
| Dateien aus dem Internet können nützlich sein, aber dieser Da<br>kann eventuell auf dem Computer Schaden anrichten. Führen<br>diese Software nicht aus und speichern Sie sie nicht, falls Sie o<br>Quelle nicht vertrauen. <u>Welches Risiko besteht?</u> |                                                                                                    |   |  |  |  |  |  |

Klicken Sie danach auf den Druckknopf Speichern.

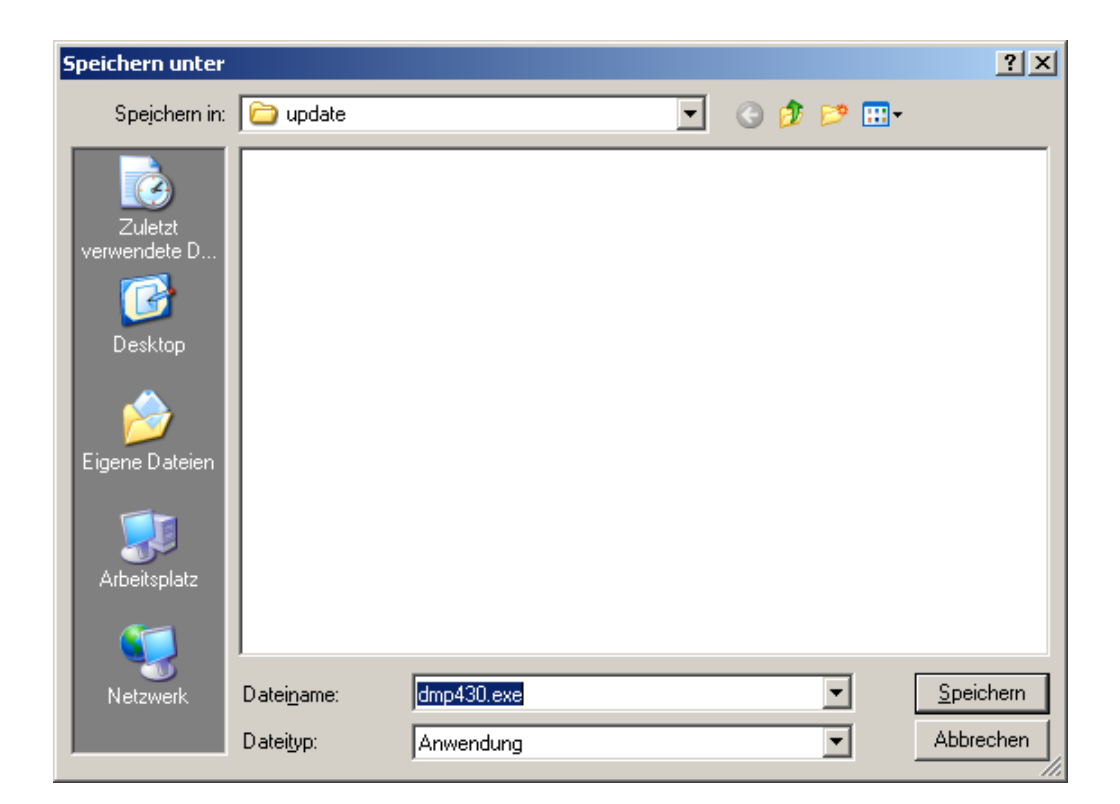

Klicken dann erneut auf den Druckknopf Speichern, um das Update herunter zu laden.

| Download beendet                                        |                                                                        | _ 🗆 🗙    |
|---------------------------------------------------------|------------------------------------------------------------------------|----------|
| Downloa                                                 | d abgeschlossen                                                        |          |
| dmp430.exe von eup                                      | odate1.compugroup.com                                                  |          |
| Heruntergeladen:<br>Download nach:<br>Übertragungsrate: | 115 MB in 15 Min. 30 Sek.<br>Z:\ALBIS on WINDOWS\AoW\dmp43<br>126 KB/s | 30.exe   |
|                                                         | Ausführen Ordner öffnen S                                              | chließen |

Nachdem der Download abgeschlossen ist, klicken Sie auf den Druckknopf Schließen und beenden Sie anschließend den Internet-Explorer.

| Download-Datei(en) ausführen |                     |       |                        |         | ? ×       |  |
|------------------------------|---------------------|-------|------------------------|---------|-----------|--|
|                              | Suchen in: 🗀 update |       |                        | - 🖬 🎽 🖃 |           |  |
|                              | Geändert am         |       | Name 🔺                 |         | Größe     |  |
|                              | 24.03.2009 1        | .4:47 | √Qdmp430.exe           |         | 118.31    |  |
|                              | •                   |       |                        |         | Þ         |  |
|                              | Datei <u>n</u> ame: | dmp4  | 30.exe                 |         | Ausführen |  |
|                              | Datei <u>t</u> yp:  | Ausfu | ihrbare Dateien (*.exe | •)      | Abbrechen |  |

Markieren Sie nun die Datei **dmp430.exe** und klicken Sie auf den Druckknopf Ausführen. Nachdem die Daten des Update temporär entpackt sind, startet die Update-Installation des DMP-Assists automatisch.

| C DMP-Assist Update Version 4.30                                                                                     | × |  |  |
|----------------------------------------------------------------------------------------------------|---|--|--|
| DMP-Assist Update Installation:<br>Quelle: C:\DOKUME~1\FNO\LOKALE~1\Temp\dmp_web\DMP-Assist\DMP-Assist.EXE           |   |  |  |
| Ziel: D:\DMP-Assist\DMP-Assist.EXE                                                                                   |   |  |  |
|                                                                                                    |   |  |  |
| Aktuelle Datei                                                                                                    |   |  |  |
| DMP-Assist Version 4.x wurde auf Ihrem Computer gefunden.<br>Klicken Sie auf 'Weiter' um das Update zu installieren. |   |  |  |
| Gesamt                                                                                                    |   |  |  |
| Freier Speicher: 2443 MB                                                                                             |   |  |  |
| Abbruch                                                                                                    |   |  |  |

Klicken Sie bitte auf den Druckknopf Weiter, um zum nächsten Schritt in der Update-Installation zu gelangen.

| 🟮 Die Update Checkliste vor dem Up                                                                                                    | date                              | <u>×</u>            | : |  |  |
|----------------------------------------------------------------------------------------------------|-----------------------------------|---------------------|---|--|--|
| Markieren Sie bitte, ob Sie alle erforderlichen Punkte erledigt haben.<br>Das Update kann nur eingelesen werden, wenn die Punkte abgehakt<br>wurden. |                                   |                     |   |  |  |
| Datensicherung wurde dure                                                                                                    | Datensicherung wurde durchgeführt |                     |   |  |  |
| Update Dokumentation wu                                                                                                    | rde gelesen                       |                     |   |  |  |
| Praxis1 Version: 410                                                                                                    | 🔽 Arztpraxis                      | 🥅 Krankenhauspraxis |   |  |  |
|                                                                                                    |                                   |                     |   |  |  |
| [OK]                                                                                                    |                                   | Abbruch             |   |  |  |

Bevor mit der Installation der neuen Programmdateien begonnen werden kann, füllen Sie bitte die Update-Checkliste, wie oben gezeigt, aus.

Datensicherung wurde durchgeführt

• Bestätigt die Durchführung einer aktuellen Datensicherung Ihrer DMP-Assist Daten.

Update Dokumentation wurde gelesen

• Bestätigt, dass die Update-Dokumentation aufmerksam gelesen wurde.

Praxis1 Version: 4.10

• Bestätigt Ihnen, dass Ihre DMP-Assist Datenbank gefunden wurde und in der korrekten Version 4.1.0.0 vorliegt.

Arztpraxis / Krankenhauspraxis

• Wählen Sie hier die für Sie geltende Praxisform.

Nachdem Sie alle Punkte abgehakt haben, starten Sie bitte den Kopiervorgang mit dem Druckknopf OK. Während dem Kopiervorgang wird je eingerichteter Praxis einmal die folgende Meldung erscheinen.

Ist die Update-Installation erfolgreich abgeschlossen, so erscheint folgende Hinweismeldung:

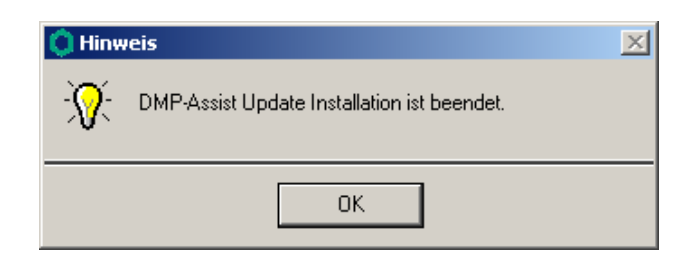

#### 3.3. Update Installation am Client

Um den DMP-Assist auf den Nebenstellen zu aktualisieren, starten Sie bitte das Programm entweder vom Desktop aus oder aus der Programmgruppe Start Programme DMP-Assist30 DMP-Assist 3.0 heraus.

Die DMP-Clientanwendung erkennt automatisch, dass auf dem DMP-Assist Server eine neue Programmversion eingespielt wurde und zeigt Ihnen folgende Meldung:

| 🗘 DI | MP-Assist Update C                                                         | lient 🔀                                 |
|------|----------------------------------------------------------------------------|-----------------------------------------|
| ?    | Die vorhandene DMP-Assist Version<br>Möchten Sie diese jetzt aktualisieren | ist nicht auf dem aktuellen Stand.<br>? |
|      | OK A                                                                       | bbruch                                  |

Bestätigen Sie die Meldung mit dem Druckknopf OK. Anschließend wird Ihnen folgende Hinweismeldung angezeigt:

| O D    | MP-Assist:         | Update | Client  | × |
|--------|--------------------|--------|---------|---|
| Quelle | e: f:\DMP-Assist30 |        |         |   |
| Ziel:  | D:\DMP-Assist30    |        |         |   |
|        |                    |        |         |   |
|        | Weiter             |        | Abbruch |   |

Um die Installation für das Client-Update zu starten, klicken Sie bitte auf den Druckknopf Weiter. Nachdem alle neuen Programmdateien erfolgreich auf die Nebenstelle kopiert sind, erscheint folgende Hinweismeldung:

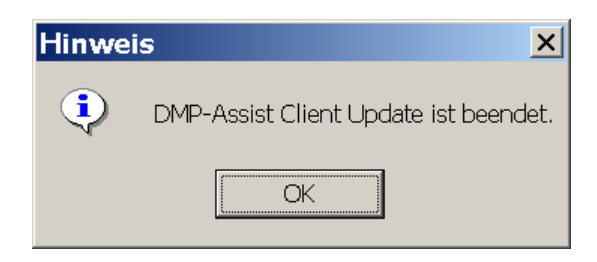

### 4 Inhalte des Updates

Neben dem aktuellen Prüf- und Krypto-Modul der KBV sind noch die folgenden Änderungen in dieser Version enthalten:

- Druck der Patientenliste (Button mit Drucker)
- Tastaturbelegung verbessert (Ausfüllen der Doku per Tastatur)
- Unter [Extras] | [Optionen] | [Einstellung] kann die Prüfung auf die inaktiven Patienten aktiviert/deaktiviert werden (bei aktivierter Prüfung kann der Aufruf des DMP mehr Zeit in Anspruch nehmen)
- Angepasste Plausibilitäten
- Anpassung der ED's Schulung
- Korrektur der Bestellliste
- Korrektur des Drucks der Bestellliste
- Geänderte Farben (das Grün wurde angepasst)
- Altdokumentationsdaten wird nun auf der linken Seite aufgeführt und kann bei Auswahl, alle Daten für die Dokumentation übernehmen
- Plausibilitätsprüfung kann nun auch unabhängig von der Eingabeseite angewählt werden. Man kann auf jeder Eingabeseite die Fehlerliste aufrufen
- Neue Einverständniserklärung für Brustkrebs